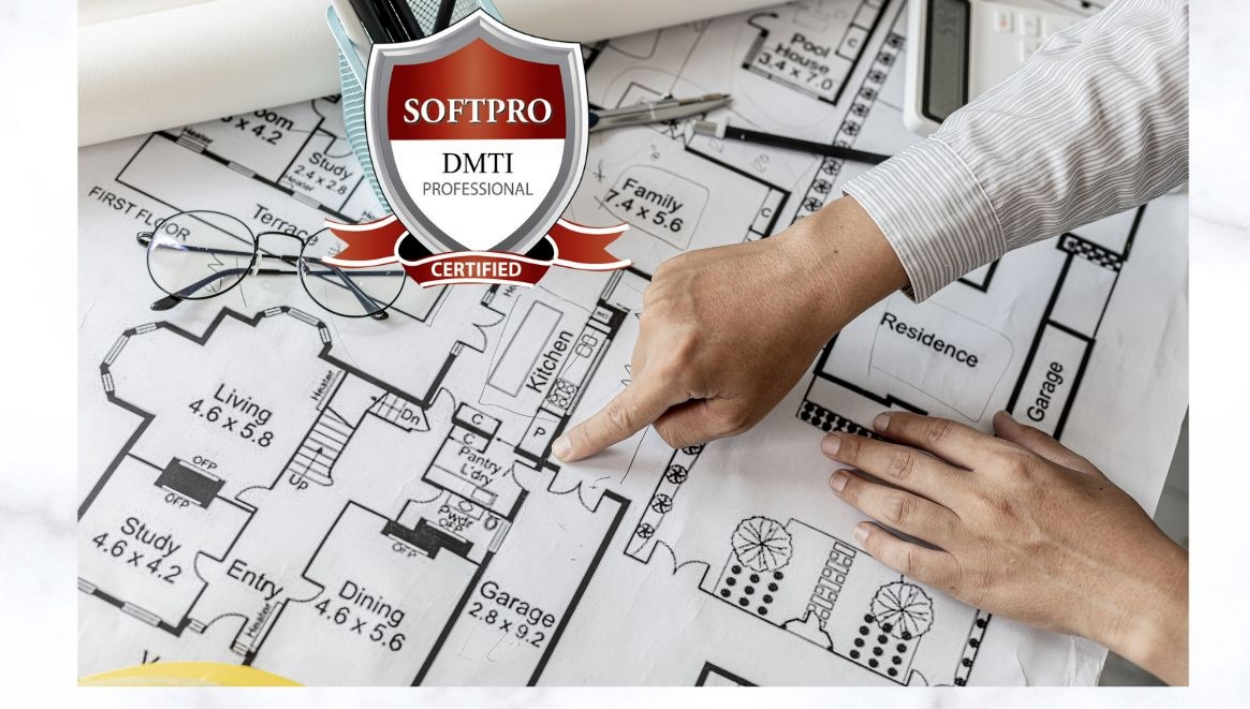

# **2D AUTOCAD** ONLINE & OFFLINE

# TOOLBAR & SHORT CUT KEYS www.autocadtraininginstitute.com

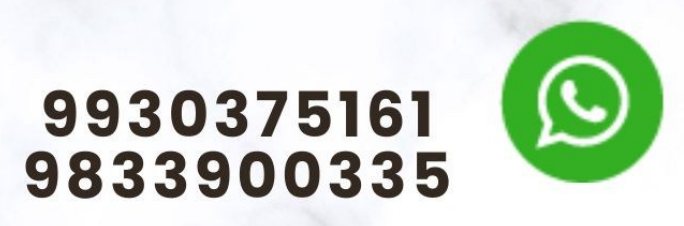

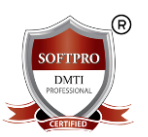

# Most Popular Keyboard Shortcuts

| Command       | Shortcut      | Description               |
|---------------|---------------|---------------------------|
| L             | Line          | Draws a line              |
| С             | Circle        | Draws a circle            |
| PL            | Polyline      | Draws a polyline          |
| М             | Move          | Moves selected object     |
| CO or CP      | Сору          | Copies objects            |
| RO            | Rotate        | Rotates objects           |
| TR            | Trim          | Trims objects             |
| EX            | Extend        | Extends lines             |
| н             | Hatch         | Fills closed area         |
| SC            | Scale         | Scales objects            |
| 0             | Offset        | Creates parallel geometry |
| F             | Fillet        | Rounds corners            |
| СНА           | Chamfer       | Creates bevel edges       |
| х             | Explode       | Breaks objects            |
| Z + Enter + I | E Zoom Extent | s Zooms to full drawing   |
| Ctrl+Z        | Undo          | Undo last action          |
| Ctrl+Y        | Redo          | Redo last action          |

# MORE KEYBOARD COMMANDS Y Y Y Y Y

| 网络阿阿阿阿阿阿阿阿阿阿阿阿阿阿阿阿阿阿阿阿阿阿阿阿阿阿阿阿阿阿阿阿阿阿阿阿 | ES PE PE PE PE PE PE<br>NUM AL PL PE PE PE<br>NUM AL PL PE PE PE PE<br>NUM PE PE | 175 H2 FE P2 H2<br>1 H2 F2 P1 P2 F2<br>1 H2 P2 P2 P2 P2 P2 P2<br>1 H2 P2 P2 P2 P2 P2 P2 P2 P2 P2 P2 P2 P2 P2 | 1 1<br>1 1<br>1 1<br>1 1<br>1 1<br>1 1<br>1 1<br>1 1<br>1 1<br>1 1 |  | 13 at 13 3<br>at a 14 3<br>at a 14 13 |
|----------------------------------------|----------------------------------------------------------------------------------|----------------------------------------------------------------------------------------------------|--------------------------------------------------------------------|--|---------------------------------------|
|----------------------------------------|----------------------------------------------------------------------------------|----------------------------------------------------------------------------------------------------|--------------------------------------------------------------------|--|---------------------------------------|

| AutoCAD 2D 3D                    | Graphic Designing   Photoshop     | Digital Marketing      |
|----------------------------------|-----------------------------------|------------------------|
| Revit BIM 3D MAX                 | Video Editing VFX   Sound Editing | Social Media Marketing |
| www.autocadtraininginstitute.com | www.3danimationinstitute.com      | www.dmti.mobi          |

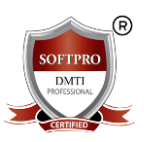

# AutoCAD 2D Shortcut Keys – Categorized Table

### 1. Basic Drawing Commands

| Command            | Shortcut Key | Description                              |
|--------------------|--------------|------------------------------------------|
| Line               | L            | Draws straight lines                     |
| Polyline           | PL           | Draws a sequence of connected lines/arcs |
| Circle             | С            | Draws a circle                           |
| Arc                | A            | Draws an arc                             |
| Rectangle          | REC          | Draws a rectangle                        |
| Ellipse            | EL           | Draws an ellipse                         |
| Hatch              | н            | Fills a closed area with a hatch         |
| Text (Single-line) | техт         | Adds single-line text                    |
| Text (Multi-line)  | MTEXT        | Adds multi-line text                     |
| Polygon            | POL          | Draws a regular polygon                  |

# **9** 2. Modify Commands PROFESSIONAL

#### **Command Shortcut Key Description**

| Move   | М        | Moves selected objects         |
|--------|----------|--------------------------------|
| Сору   | CO or CP | Copies selected objects        |
| Rotate | RO       | Rotates objects                |
| Scale  | SC       | Resizes objects                |
| Mirror | МІ       | Creates a mirrored copy        |
| Offset | 0        | Creates parallel copies        |
| Trim   | TR       | Trims objects to meet edges    |
| Extend | EX       | Extends objects to boundaries  |
| Fillet | F        | Rounds corners between objects |

| AutoCAD 2D 3D                    | Graphic Designing   Photoshop     | Digital Marketing      |
|----------------------------------|-----------------------------------|------------------------|
| Revit BIM 3D MAX                 | Video Editing VFX   Sound Editing | Social Media Marketing |
| www.autocadtraininginstitute.com | www.3danimationinstitute.com      | www.dmti.mobi          |

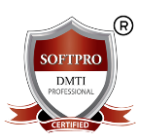

#### Command Shortcut Key Description

| Chamfer | CHA | Bevels the edge of objects              |
|---------|-----|-----------------------------------------|
| Explode | х   | Breaks compound objects into components |
| Stretch | S   | Stretches objects                       |
| Erase   | E   | Deletes selected objects                |

## 3. Annotation and Dimension

| - ·                 |                |                               |
|---------------------|----------------|-------------------------------|
| Command             | Shortcut Key   | Description                   |
| Dimension (General) | DIM            | Adds dimension lines          |
| Leader              | LE             | Creates a leader line         |
| Multileader         | MLD or MLEADER | Adds multi-segment leader     |
| Text Style          | st SU          | Manages text styles           |
| Dimension Style     | D              | Opens Dimension Style Manager |
| Table               | TABLE          | Inserts a table               |

# 4. Layers and Properties

| Command             | Shortcut Key | Description               |
|---------------------|--------------|---------------------------|
| Layer Properties    | LA           | Opens Layer Manager       |
| Match Properties    | МА           | Matches object properties |
| Properties Palette  | CH or PR     | Opens object properties   |
| Change Object Layer | CHPROP       | Changes object properties |
|                     |              |                           |

## **Q** 5. Utility and Inquiry Commands

#### **Command Shortcut Key Description**

| Distance | DI | Measures distance between points    |
|----------|----|-------------------------------------|
| Area     | AA | Calculates area and perimeter       |
| List     | LI | Displays data about selected object |

| AutoCAD 2D 3D                    | Graphic Designing   Photoshop     | Digital Marketing      |
|----------------------------------|-----------------------------------|------------------------|
| Revit BIM 3D MAX                 | Video Editing VFX   Sound Editing | Social Media Marketing |
| www.autocadtraininginstitute.com | www.3danimationinstitute.com      | www.dmti.mobi          |

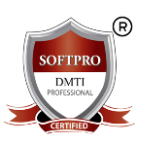

IR()

#### Command Shortcut Key Description

| ID Point | ID | Displays coordinates of a point |
|----------|----|---------------------------------|
|          |    |                                 |

| Measure ME Pla | ces points or blocks at intervals |
|----------------|-----------------------------------|
|----------------|-----------------------------------|

## 6. View and Zoom Commands

#### Command Shortcut Key Description

| Zoom         | Z     | Zooms in or out         |
|--------------|-------|-------------------------|
| Zoom Extents | Z > E | Zooms to entire drawing |
| Pan          | Ρ     | Moves the drawing view  |
| Redraw       | RE    | Refreshes the screen    |
| Regen        | REG   | Regenerates the drawing |

# 7. Blocks and Groups

| Command          | Shortcut Key Description |                            |  |
|------------------|--------------------------|----------------------------|--|
| Block Definition | В                        | Defines a block            |  |
| Insert Block     |                          | Inserts a block            |  |
| Explode Block    | x                        | Breaks block into elements |  |
| Group            | GROUP or G               | Creates a group of objects |  |
| Ungroup          | UNGROUP                  | Disbands a group           |  |

# **8. Object Snap & Drawing Aids**

| Command              | Shortcut Key | Description                              |
|----------------------|--------------|------------------------------------------|
| Object Snap On/Off   | F3           | Toggles object snap                      |
| Ortho Mode           | F8           | Constrains cursor to vertical/horizontal |
| Snap Mode            | F9           | Enables snap grid                        |
| Grid Display         | F7           | Toggles grid display                     |
| Polar Tracking       | F10          | Toggles polar tracking                   |
| Object Snap Settings | OS           | Opens OSNAP settings                     |

| AutoCAD 2D 3D                    | Graphic Designing   Photoshop     | Digital Marketing      |
|----------------------------------|-----------------------------------|------------------------|
| Revit BIM 3D MAX                 | Video Editing VFX   Sound Editing | Social Media Marketing |
| www.autocadtraininginstitute.com | www.3danimationinstitute.com      | www.dmti.mobi          |

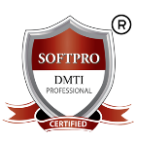

# 💾 9. File Management

#### Command Shortcut Key Description

| New        | CTRL + N | Starts a new drawing             |
|------------|----------|----------------------------------|
| Open       | CTRL + O | Opens an existing file           |
| Save       | CTRL + S | Saves the current file           |
| Save As    | SAVEAS   | Saves with a new name            |
| Print/Plot | CTRL + P | Prints the drawing               |
| Export     | EXPORT   | Exports drawing to other formats |

# 10. Undo, Redo, and Selection

#### Command Shortcut Key Description

| Undo       | CTRL + Z | Reverts the last action           |
|------------|----------|-----------------------------------|
| Redo       | CTRL + Y | Re-applies the last undone action |
| Select All | CTRL + A | Selects all objects               |
| Cancel     | ESC      | Cancels current command           |

23

DOM: NO DO

100

30

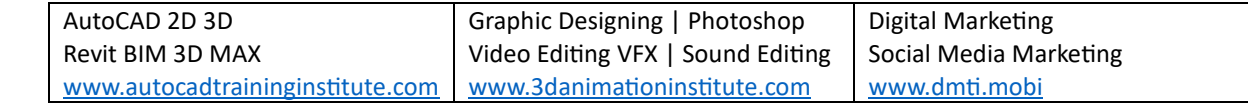

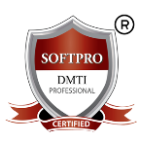

# **Mastering AutoCAD 2D: Toolbars**

# 1: Introduction to AutoCAD 2D

AutoCAD is a powerful computer-aided design (CAD) software developed by Autodesk, widely used for creating 2D and 3D designs. AutoCAD 2D focuses on creating flat representations of objects and is extensively used in fields such as architecture, engineering, construction, interior design, and manufacturing.

This eBook will serve as a comprehensive guide for beginners and intermediate users to understand the toolbars and keyboard shortcuts essential for 2D drafting in AutoCAD.

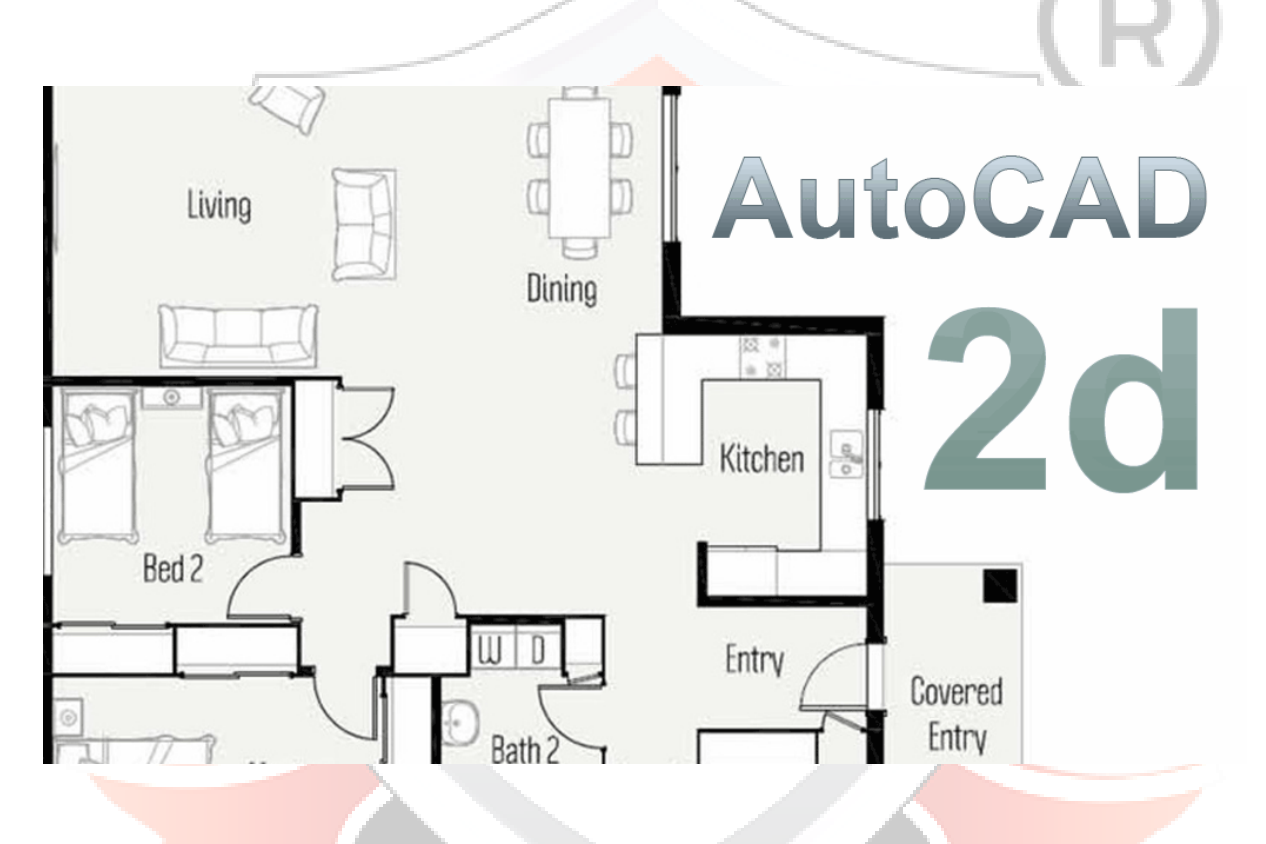

In this guide, we will explore every commonly used toolbar in AutoCAD 2D, with detailed explanations of each command and their associated shortcuts. Additionally, we will include tips, exercises, and real-world use cases to help you apply what you learn.

| AutoCAD 2D 3D                    | Graphic Designing   Photoshop     | Digital Marketing      |
|----------------------------------|-----------------------------------|------------------------|
| Revit BIM 3D MAX                 | Video Editing VFX   Sound Editing | Social Media Marketing |
| www.autocadtraininginstitute.com | www.3danimationinstitute.com      | <u>www.dmti.mobi</u>   |

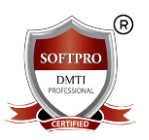

# 2: AutoCAD Interface Overview

Before diving into the commands, it's crucial to understand the interface.

#### **Interface Components:**

- Title Bar: Shows the name of the file.
- Menu Bar: Contains pull-down menus for various functions.
- Toolbars/Ribbon: Provides access to tools and commands.
- Command Line: Accepts typed commands and displays prompts.
- Drawing Area: The main workspace.
- **Model/Layout Tabs**: Switch between model space and paper space.
- **Status Bar**: Displays drawing aids like Snap, Grid, Ortho Mode, etc.

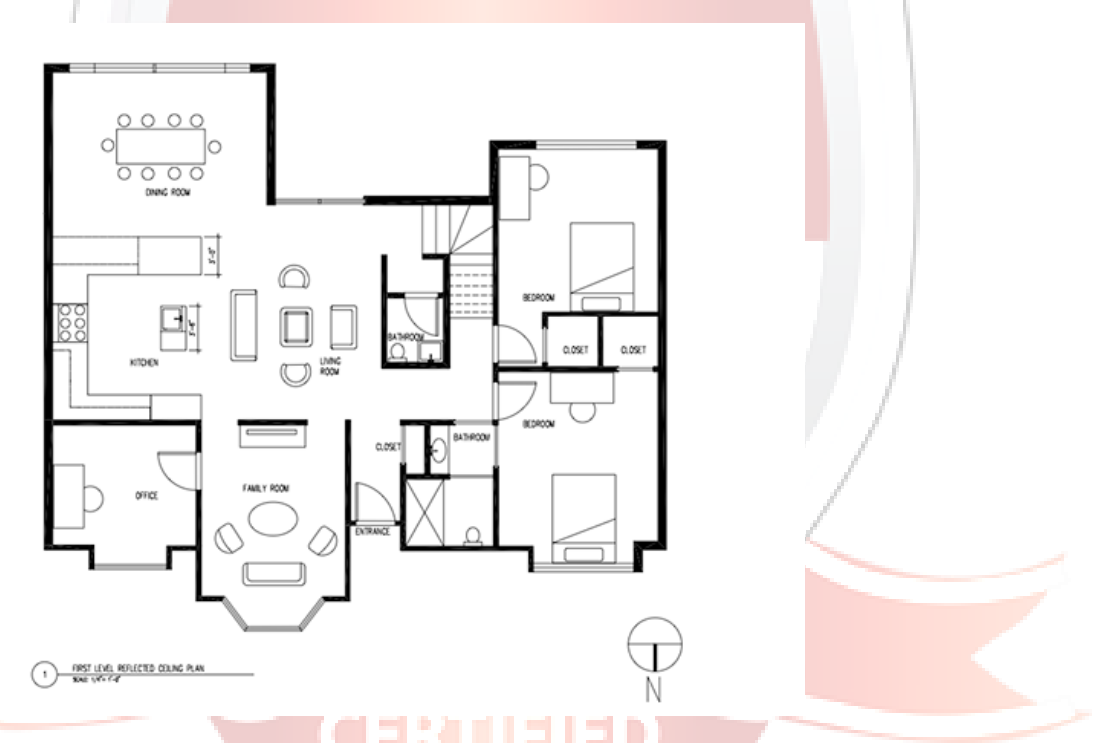

Understanding the layout helps you work more efficiently and navigate the workspace with confidence.

| AutoCAD 2D 3D                    | Graphic Designing   Photoshop     | Digital Marketing      |
|----------------------------------|-----------------------------------|------------------------|
| Revit BIM 3D MAX                 | Video Editing VFX   Sound Editing | Social Media Marketing |
| www.autocadtraininginstitute.com | www.3danimationinstitute.com      | <u>www.dmti.mobi</u>   |

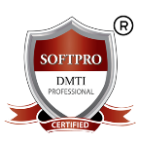

# **3: Drawing Toolbar**

This toolbar contains tools to create the basic geometry.

#### 1. Line (L)

Draws straight line segments.

Command: L

Select first point > Select second point

Use for: Drawing walls, edges, boundaries.

2. Polyline (PL)

Creates a connected sequence of line or arc segments.

Command: PL

Start point > Next point > ...

Use for: Outlines, borders, or paths that need to remain as a single object.

#### 3. Circle (C)

Creates a circle by specifying center and radius/diameter.

Command: C

Center point > Radius or Diameter

Use for: Wheels, holes, round parts.

#### 4. Arc (A)

Draws an arc based on different methods (3-point, center-start-end, etc.).

Command: ARC

Specify start, center, end points

Use for: Curved features.

#### 5. Rectangle (REC)

Draws a rectangle from two diagonal corners.

| AutoCAD 2D 3D                    | Graphic Designing   Photoshop     | Digital Marketing      |
|----------------------------------|-----------------------------------|------------------------|
| Revit BIM 3D MAX                 | Video Editing VFX   Sound Editing | Social Media Marketing |
| www.autocadtraininginstitute.com | www.3danimationinstitute.com      | www.dmti.mobi          |

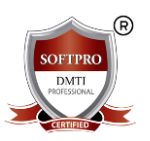

Command: REC

First corner > Opposite corner

Use for: Rooms, plates, shapes.

#### 6. Polygon

Draws an equilateral polygon (3 to 1024 sides).

Command: POLYGON

Enter number of sides > Specify center > Specify radius or edge length

SOFTPRO

#### 7. Ellipse (EL)

Creates an ellipse or elliptical arc.

Command: EL

Axis 1 > Axis 2

Use for: Ovals, cams, tracks.

#### 8. Hatch (H)

Fills a closed area with a pattern or solid fill.

Command: H

Select boundary > Choose pattern

Use for: Material indication in sections.

#### 9. Text (T/MT)

Adds single-line or multi-line text.

Command: TEXT / MTEXT

Specify insertion point > Type text

Use for: Labels, notes.

| AutoCAD 2D 3D                    | Graphic Designing   Photoshop     | Digital Marketing      |
|----------------------------------|-----------------------------------|------------------------|
| Revit BIM 3D MAX                 | Video Editing VFX   Sound Editing | Social Media Marketing |
| www.autocadtraininginstitute.com | www.3danimationinstitute.com      | www.dmti.mobi          |

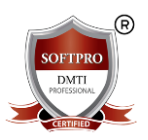

IFTIPRO

= D

DMTI

# 4: Modify Toolbar

Modifies existing geometry.

#### 1. Move (M)

Moves objects to a new location.

Command: M

Select object > Base point > Second point

#### 2. Copy (CO/CP)

Duplicates objects.

Command: CO

Select object > Base point > Destination point

#### 3. Rotate (RO)

Rotates objects around a base point.

Command: RO

Select object > Base point > Angle

#### 4. Scale (SC)

Resizes an object.

Command: SC

Select object > Base point > Scale factor

5. Mirror (MI)

Creates a mirrored copy.

Command: MI

Select object > Mirror line > Delete original? Y/N

#### 6. Offset (O)

Creates parallel lines or curves at a specified distance.

Command: O

| AutoCAD 2D 3D                    | Graphic Designing   Photoshop     | Digital Marketing      |
|----------------------------------|-----------------------------------|------------------------|
| Revit BIM 3D MAX                 | Video Editing VFX   Sound Editing | Social Media Marketing |
| www.autocadtraininginstitute.com | www.3danimationinstitute.com      | www.dmti.mobi          |

1:1

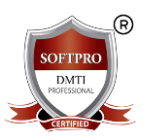

Select object > Offset distance > Side

#### 7. Trim (TR)

Trims objects to meet edges.

Command: TR

Select cutting edge > Select object to trim

#### 8. Extend (EX)

Extends objects to meet edges.

Command: EX

Select boundary > Select object to extend

#### 9. Fillet (F)

Rounds corners betwe<mark>en tw</mark>o lines.

Command: F

Select first object > Second object

#### 10. Chamfer (CHA)

Bevels edges.

Command: CHA

Distance1 > Distance2 > Select lines

#### 11. Explode (X)

Breaks a compound object into simpler parts.

Command: X

Select object

| AutoCAD 2D 3D                    | Graphic Designing   Photoshop     | Digital Marketing      |
|----------------------------------|-----------------------------------|------------------------|
| Revit BIM 3D MAX                 | Video Editing VFX   Sound Editing | Social Media Marketing |
| www.autocadtraininginstitute.com | www.3danimationinstitute.com      | www.dmti.mobi          |

OFTPRO

DMTI

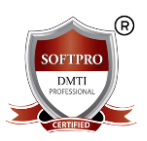

30

# 5: Annotation Toolbar

Used to add notes and measurements.

#### 1. Dimension (DIM)

Creates multiple types of dimensions.

Command: DIM

Select objects or specify points

#### 2. Leader (LE)

Creates a leader line pointing to text.

Command: LE

Specify arrowhead location > Text location

#### 3. Text (T/MT)

As discussed before in Drawing Toolbar.

#### 4. Multileader (ML)

Creates leaders with multiple lines.

Command: MLEADER

Similar to LEADER with more formatting

#### 5. Table

Creates a table to organize data.

Command: TABLE

Insert rows, columns, data

| AutoCAD 2D 3D                    | Graphic Designing   Photoshop     | Digital Marketing      |
|----------------------------------|-----------------------------------|------------------------|
| Revit BIM 3D MAX                 | Video Editing VFX   Sound Editing | Social Media Marketing |
| www.autocadtraininginstitute.com | www.3danimationinstitute.com      | www.dmti.mobi          |

**-RT** 

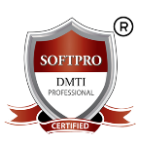

IFTIPRO

**H D** 

DMTI

# 6: Layers Toolbar

Organize drawings by assigning elements to layers.

#### 1. Layer Properties Manager (LA)

Controls visibility, color, line type.

Command: LA

#### 2. Layer On/Off

Toggles visibility of layers. Command: LAYON / LAYOFF

#### 3. Freeze/Thaw

Freezes layers to improve performance. Command: LAYFRZ / LAYTHW

#### 4. Lock/Unlock

Prevents or allows edits. Command: LAYLCK / LAYULK

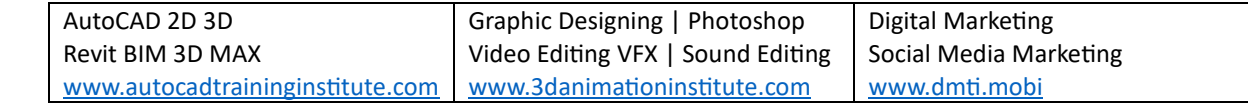

121

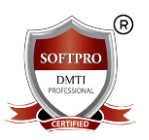

# 7: Properties Toolbar

Modifies object properties like color, line type, and thickness.

#### 1. Properties Palette (CH or PR)

Command: CH or PR

Select object > View and change properties

# 

# 9: Object Snap Toolbar (OSNAP)

Helps with precision drawing.

#### **Common Snap Points:**

- Endpoint
- Midpoint
- Center

| AutoCAD 2D 3D                    | Graphic Designing   Photoshop     | Digital Marketing      |
|----------------------------------|-----------------------------------|------------------------|
| Revit BIM 3D MAX                 | Video Editing VFX   Sound Editing | Social Media Marketing |
| www.autocadtraininginstitute.com | www.3danimationinstitute.com      | www.dmti.mobi          |

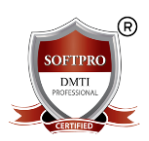

- Quadrant
- Intersection
- Perpendicular
- Tangent

Command: OSNAP or F3 (toggle)

# **10: Dimension Toolbar**

Adds measurement indicators to the drawing.

#### **Tools Include:**

- Linear Dimension
- Aligned Dimension
- Angular Dimension
- Radius/Diameter
- Center Mark

Command: DIM

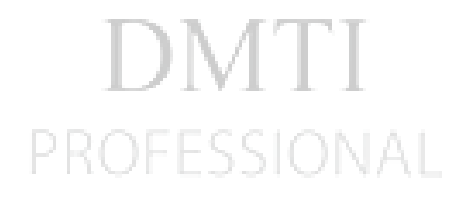

ERTI

**Z D** 

SOFTPRO

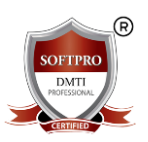

# 11: Blocks & Groups Toolbar

Reusable content and grouped objects.

1. Block (B)

Creates a block.

Command: BLOCK

2. Insert (I)

Inserts a block.

Command: I

#### 3. Group (GROUP / G)

Groups objects to move/edit together.

## 12: Practice Exercises

- 1. Draw a floor plan with walls, doors, and windows.
- 2. Use dimensions and annotations to label rooms.
- 3. Create blocks for doors and reuse them.
- 4. Organize all elements into proper layers.

# 13: Tips and Tricks for Speed and Efficiency

- Use MATCHPROP (MA) to match properties quickly.
- Use QSELECT to select objects by property.
- Use LAYISO to isolate a layer.
- Learn command aliases for speed.

# 14: Conclusion

Mastering AutoCAD 2D takes practice and dedication. By familiarizing yourself with these toolbars and commands, you can speed up your workflow, reduce errors, and produce professional-grade drawings.

Happy Designing!